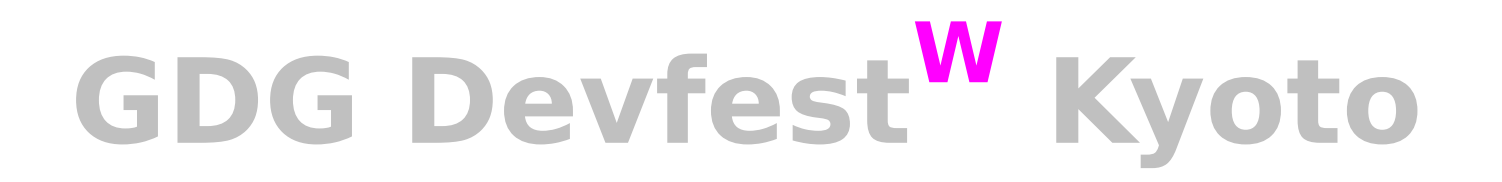

# Google Blockly で ビジュアルプログラムを 楽しむ

兼高理恵 (robo)

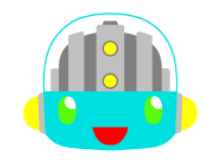

## Google Blockly で ビジュアルプログラムを楽しむ

- 自己紹介
  - 名前 robo (兼高理恵)
- ・お仕事

- Java 技術者 設計から実装まで
- ・好きなもの モバイル端末
- ・補足

Android女子部関西(リーダは日高未約子さん) 助手兼掃除番

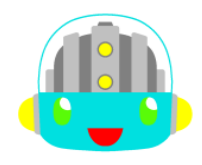

# Blockly について

Blocklyは、 Googleさんが2012/06に公開された、 ブロックのドラッグ&ドロップのみで 任意プログラム言語のコードテキスト作成ができる、

Webベースの ビジュアル・プログラミング・エディタ環境(基盤)です。 Blockly という独自プログラム言語ではないことに ご注意ください。

参考先

Blockly サイト https://code.google.com/p/blockly/

Blockly紹介ビデオ(画質が粗くてごめんなさい) http://www.youtube.com/watch?v=p\_HM3XD4-QM&feature=youtu.be

# Blockly について

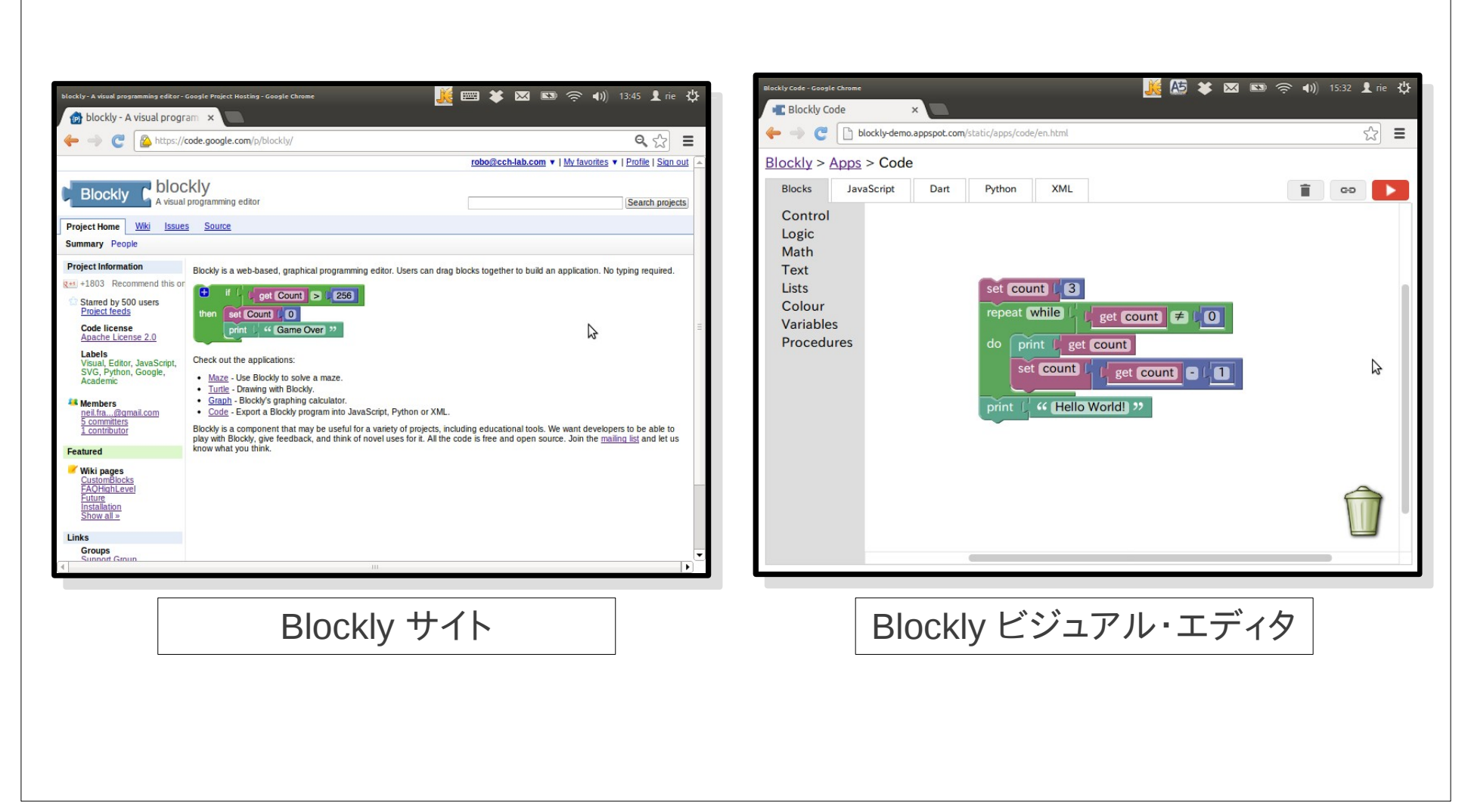

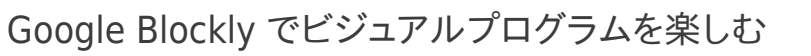

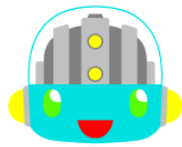

# Blockly の仲間たち

## Blocklyは、あまた存在する ビジュアル・プログラミング環境の1つです。 ビジュアル・プログラミング環境は、 世界中で今も誕生し続けています。

興味をもたれた方は、 Google 検索されては いかがでしょうか。

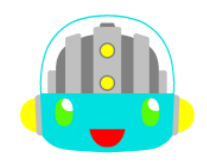

# Blockly の仲間たち

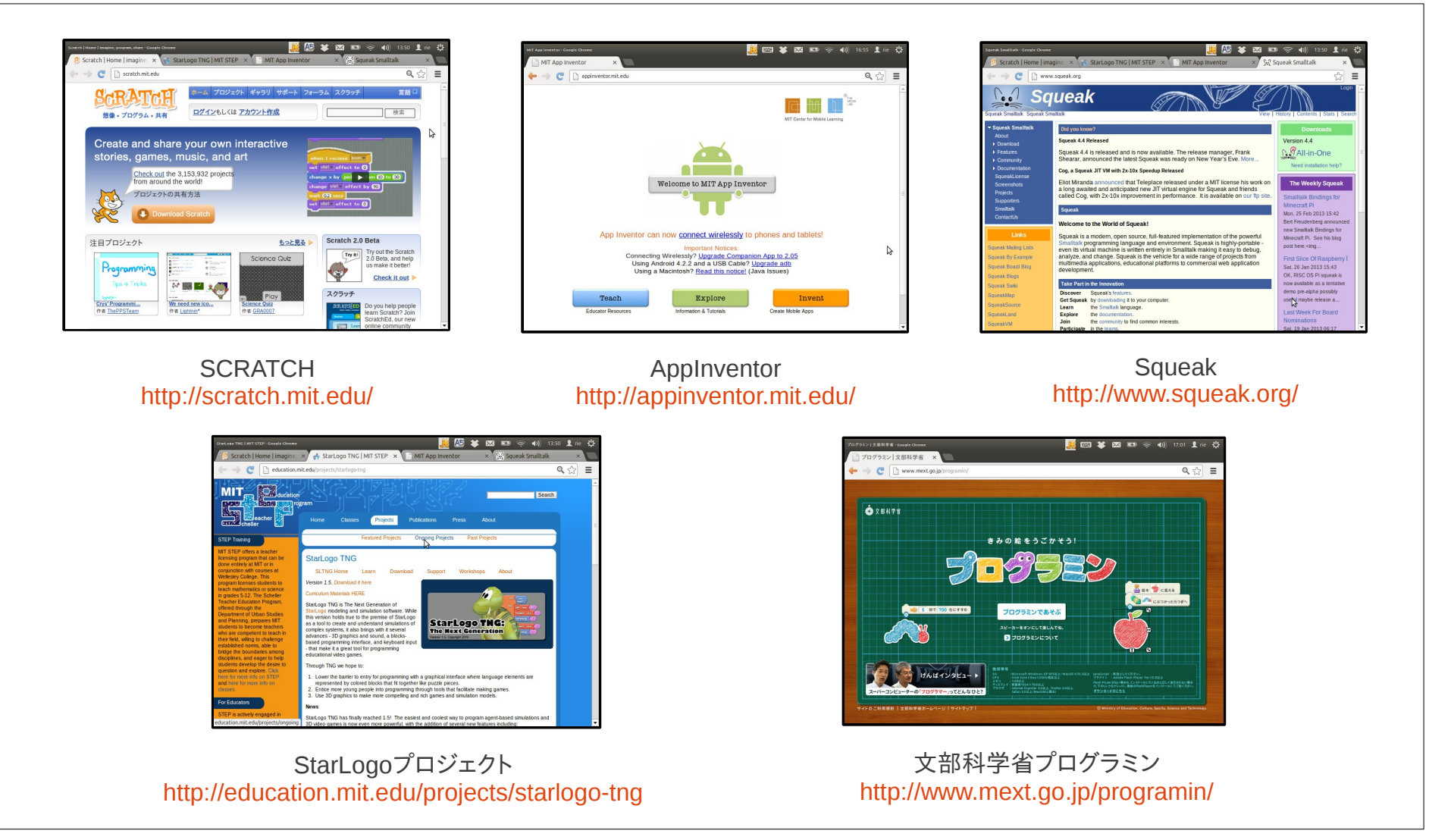

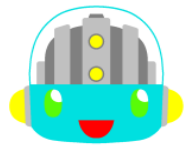

- ・Webブラウザのみで利用可能です。 開発環境のダウンロードやプラグインの追加も 必要ありません。(サーバすら不要です)
- ・各国語対応も考慮されています。
   ブロック表示メッセージのリソース化手法の提供のみならず、右から左に流れる言語でも対応できるように設計されています。

※メッセージ表示は、リソース化を行わなくても(直書でも)可能です。

# ・プログラム言語を問わないコード・テキスト生成 任意のプログラミング言語のコード・テキスト生成が可能となるよう設計されています。 自由にサポート言語が追加開発できるのです。 公開CODEサンプルでは、JavaScriptやPythonのコードがエクスポートできるようになっています。 ※2013/02までは、Dartコードのエクスポート・サポートも行われていました。

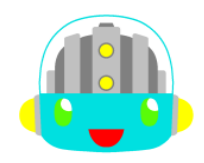

## ・独自拡張も自分のサイトでの使用も自由です。

Blocklyは、Apache License 2.0ライセンスの オープンソース・プロジェクトです。

独自拡張したソースの頒布は、派生成果物に Apache License 2.0 のコピー(テキスト)と、 参照元の帰属告知のコピー(派生成果物に無関係物は除く)と、 独自変更(拡張)部の告知を含めれば、自由に行えます。 (詳しくは、脚注を御参照ください)

参考先

Apache License 2.0 http://www.apache.org/licenses/LICENSE-2.0

Apache License, Version 2.0 (日本語訳) http://sourceforge.jp/projects/opensource/wiki/licenses%2FApache\_License\_2.0

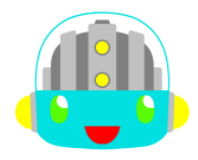

・教育環境での利用のみにとどまりません。

Blocklyは、 任意プログラム言語のコード・テキスト生成や、 任意機能を表すカスタム・ブロック作成が、 独自に開発できるよう設計されています。

つまり特定ハード用のプログラム開発や、 業務用DSLの独自開発にも応用可能なのです。

#### 参考先

紹介しました特徴については、下記の Blockly wiki ページを参考にいたしました。

Alternatives https://code.google.com/p/blockly/wiki/Alternatives

# Blockly 独自拡張の例

## Arudino ビジュアルプログラミング・エディタ BlocklyDuino

## Blocklyを独自拡張して、 Arudino用の ビジュアル・プログラミング・エディタ BlocklyDuinoを作成された方もおられます。

gasolin / BlocklyDuino
https://github.com/gasolin/BlocklyDuino/wiki

BlocklyDuino visual editor demo http://www.gasolin.idv.tw/public/blockly/demos/blocklyduino/index.html

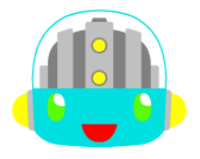

# Blockly 独自拡張の例

## Arudino ビジュアルプログラミング・エディタ BlocklyDuino

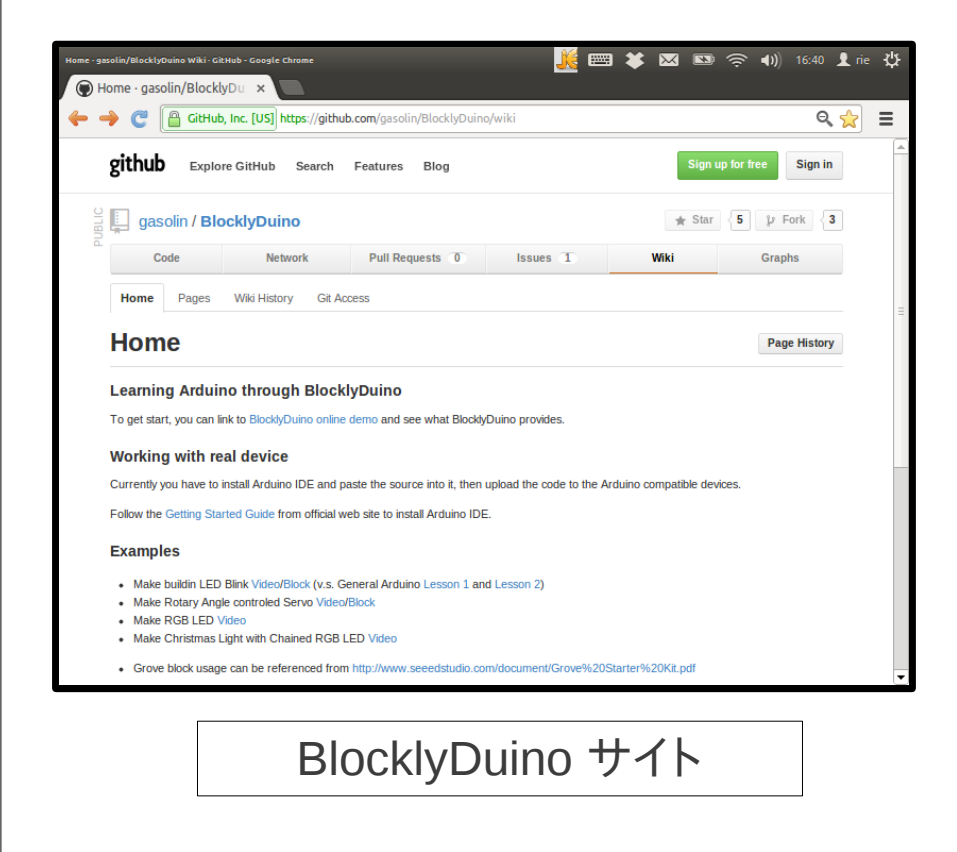

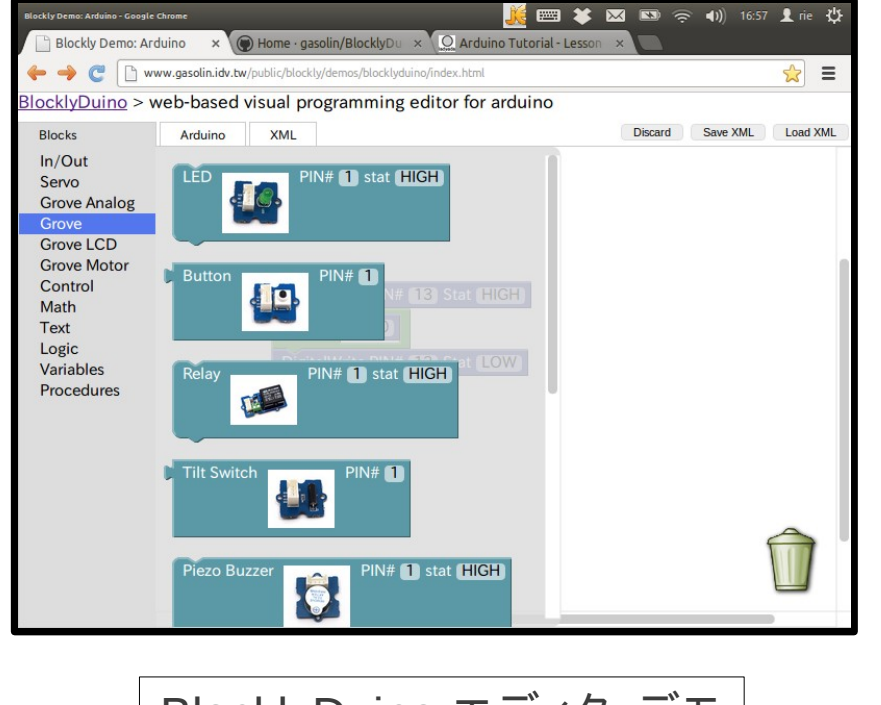

BlocklyDuino エディタ・デモ

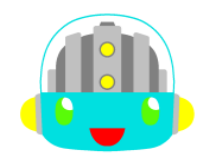

# Blockly 独自拡張の例

## Arudino ビジュアルプログラミング・エディタ BlocklyDuino

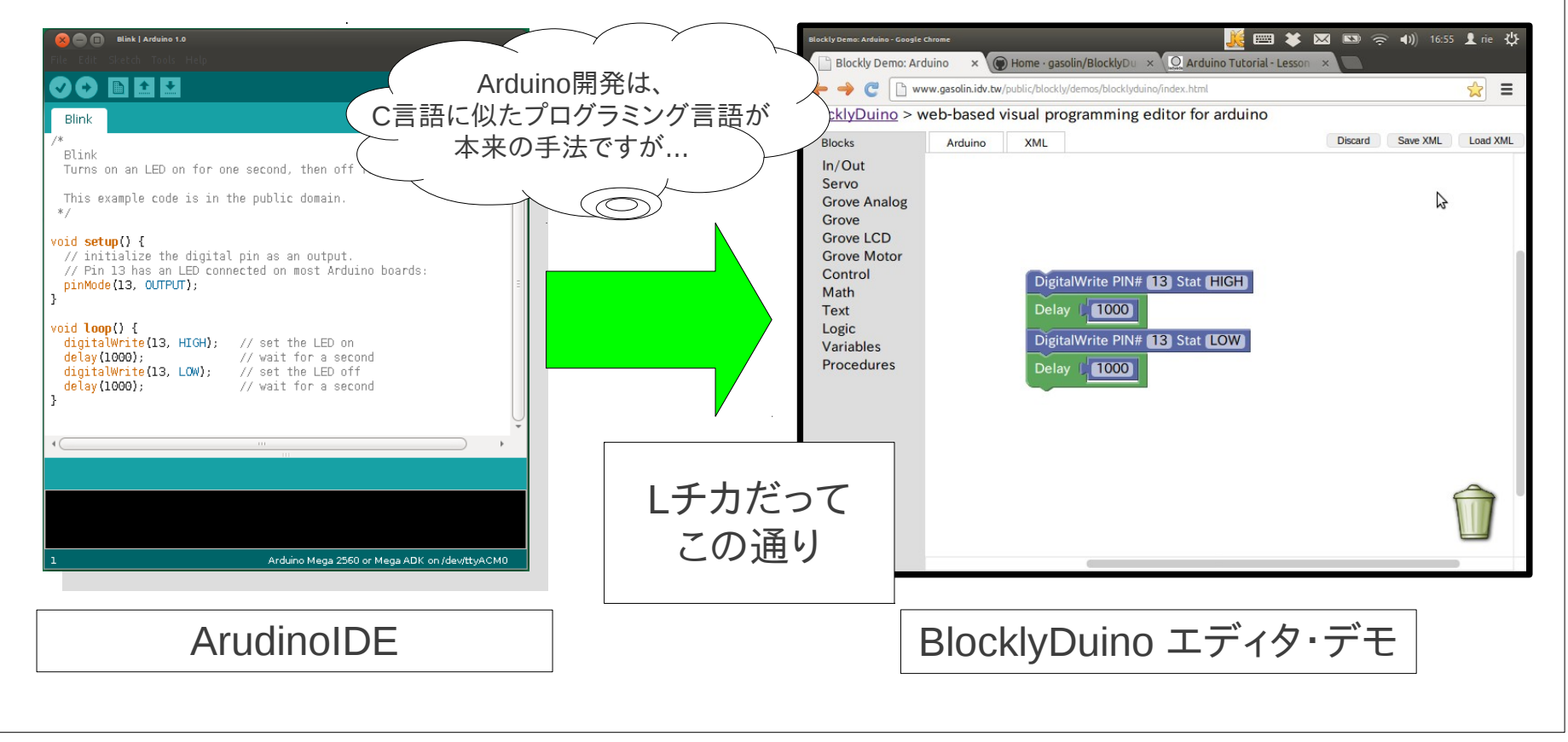

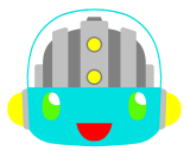

制限事項

## ローカルファイルでは、エラーとなる場合がある。 Chromeブラウザでは、セキュリティ上の制限のため file://スキーマ利用時のインライン・フレームの テンプレート展開に失敗します。(issue 47416) http://code.google.com/p/chromium/issues/detail?id=47416

このため Blockly プロジェクトから取得した ソースコードのAppsコンテンツが実行できません。

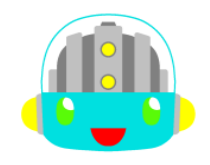

制限事項

 Chromeでは、httpサーバを介した利用を勧めます。
 独自開発のためローカルファイルを利用する場合は、 ローカル http サーバを立ち上げるか、Firefoxや SafariやOperaブラウザの御利用を検討ください。
 【補足】Blocklyプロジェクト・ソースコードの Demosは、iframeやテンプレート未使用です Choromeであってもローカルファイル (file://スキーマ)からの実行が可能です。

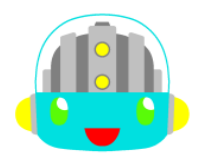

制限事項

・ファイルからのインポートに対応していません。

コード・テキストやブロック構造XMLの 直接ファイル保存や読込は、対応していません。 作成プログラムは、エクスポートのみ可能です。

Blockly > Apps > Codeで作成したプログラムは、 ブロック構造のXMLテキストエリア内容をコピーして テキストエディタに貼りつけファイル保管すれば、 保管済みのXML内容を再びXMLテキストエリアに 貼り付けることで再現することができます。

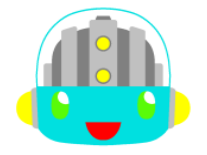

制限事項

- 大規模プログラム開発を対象としていません。
   比較的小規模なプログラミングを対象とした
   設計となっています。

参考先

制限事項については、下記の Blockly wiki ページを参考にいたしました。

FAQ - High Level https://code.google.com/p/blockly/wiki/FAQHighLevel

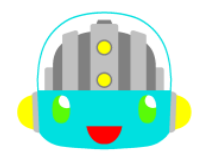

# Blockly紹介編と次章について

Blockly についての一般的な説明は、以上です。

聴講者(読者)がプログラミング知識があるとして、 エディタやブロックの使い方は、省いています。 (お使いになれば、すぐに判ると思います)

以降から、 簡単なカスタム・ビジュアルエディタ作成を介して Blocklyの独自拡張について説明いたします。

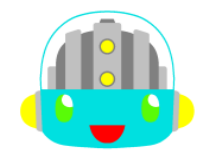

# Blockly紹介編と次章について

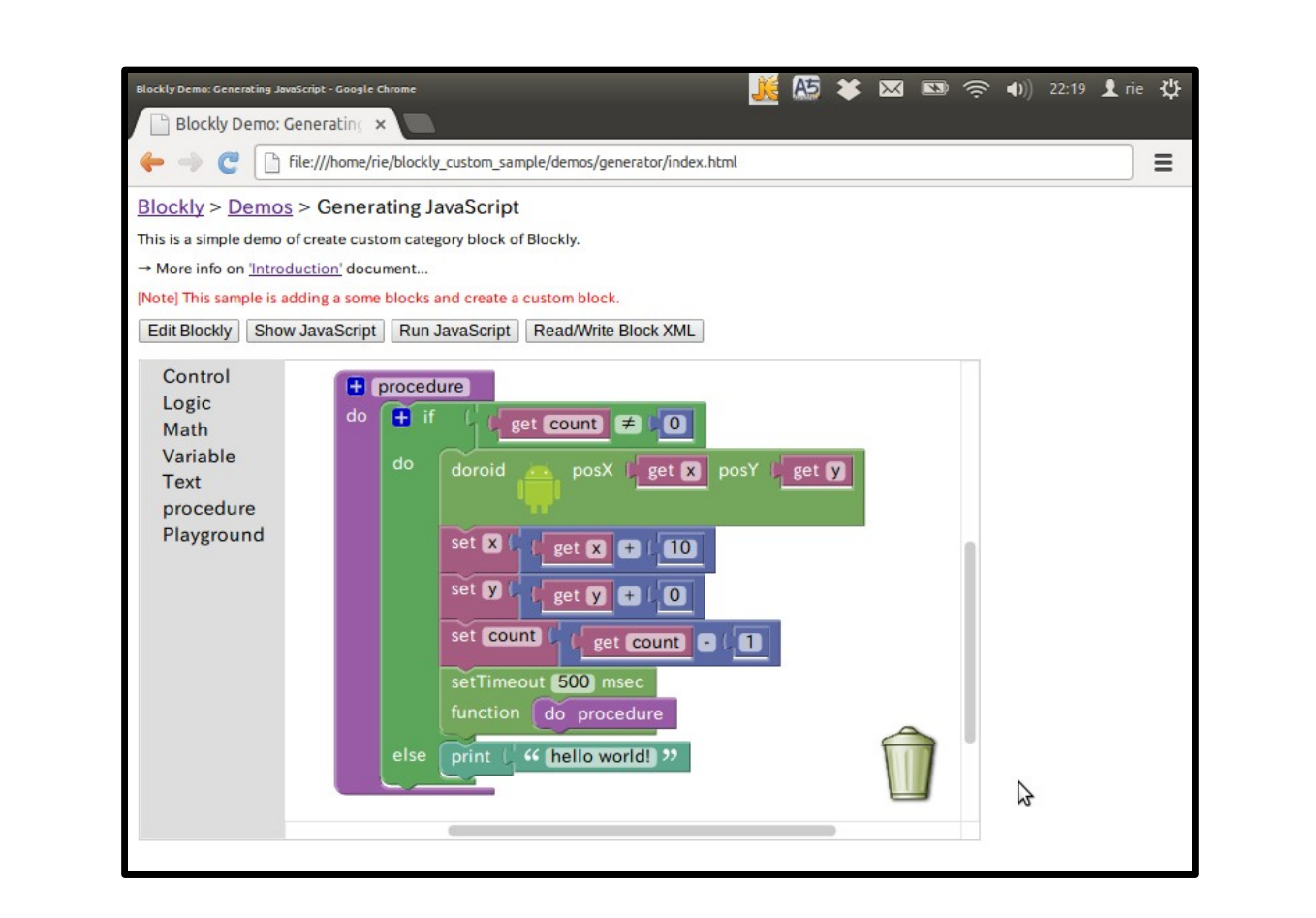

サンプル作成する簡易カスタム・ビジュアルエディタの外観

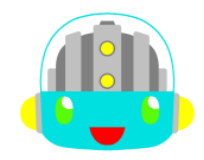

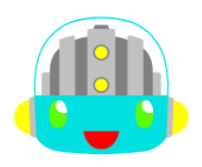

# Blockly独自拡張の入門書

・Introduction(入門書)ページ

基本的な実装(APIの利用や解説)については、 Introduction(入門書)ページを始まりとして、 一連のwikiページを辿ることで学びます。

正式な技術情報源は、上記ページ(とML)のみです。 サンプルの作成においても、上記ページの情報と ソースコード解析のみで対応しました。

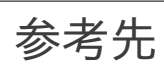

Introduction
https://code.google.com/p/blockly/wiki/Installation

Blcockly wiki page https://code.google.com/p/blockly/w/list

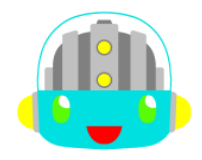

# Blockly独自拡張の入門書

Introduction(入門書)は必読です。

Introduction(入門書)の一連のページは、 英語ドキュメントですが、30ページもありません。 独自拡張を行いたい方は、必ず目を通してください。

正式な技術的情報は、上記を読解するのみなため 私からの説明は、サンプル作成にあたって感じた キーポイントに絞らせていただきます。

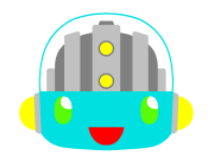

## ソースコード取得

# ソースコード取得には、SVNを利用します。 開発メンバーでない方は、下記のSVNコマンドで、

SVNサーバからHTTPを介した、リードオンリーの ワークコピーを匿名でチェックアウトして下さい。

svn checkout http://blockly.googlecode.com/svn/trunk/ blockly-read-only

eclipseなどのSVNクライアントを用いれば、コマンドを使わずに 上記URLリポジトリから匿名でソースコード一式が取得できます。

参考先

ソースコード取得説明 https://code.google.com/p/blockly/source/checkout

【注意】Zipファイルでのソースコード提供サービスは未対応です。

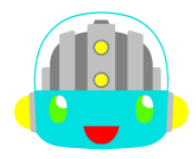

# ソースコード取得【補足】

## ・正式開発では、コンパイルを行っています。

Blocklyは、JavaScriptで動作しているので、 ソースコードを改修しての直接実行も可能ですが、 開発要件的には、コア部のソースを圧縮するなど、 コンパイルが必要になっています。

ソースコードのルートには、 Makeファイルも存在しますが、 make環境構築について調べ切れていません。 (ごめんなさい)

# ソースコード取得【補足】

#### ・コントリビュートについて

コントリビュートするに当たっては、 dept\_toolsという、チェックアウトや コードレビューを管理するために呼び出される スクリプト・パッケージの使用が必要だそうです。

詳しくは、以下のWikiページを御参照ください。

How to contribute to the blockly project
https://code.google.com/p/blockly/wiki/ContributingCode

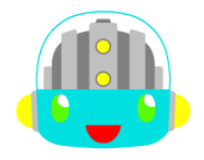

# ソースコード取得【補足】

・Blocklyソース・ツリー 取得したソースコードー式のフォルダ構成は、 以下のようになっていました。 ··· Blocklyコア機能・モジュール Blockly全体の基本機能部  $\langle Blockly y - z \rangle / core$ language … ブロック機能設定・モジュール ブロック毎の形状や役割の設定部 ブロック機能を担うcommon、 各国語 (en,…zh tw)のサブフォルダを含む generator ··· コードテキスト生成・モジュール ブロック毎のコードテキスト生成部 プログラム言語ごとのサブフォルダ (javascript、python、dart)を含む media … エディタのリソース・モジュール エディタ部のリソース … Blocklyでできることの説明用アプリ apps … Blocklyの機能紹介用サンプル エディタ部のHTML/JSも含まれる demos appengine … Cloud Strage用のモジュール エディタ部のHTML/JSも含まれる … 詳細不明 externs … 詳細不明(テストツール?) tests ソースルートには、Blocklyコア機能全体を圧縮した blockly compressed.js が配置されています。

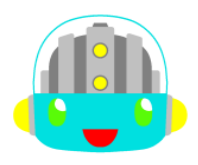

Blockly全体構成イメージ

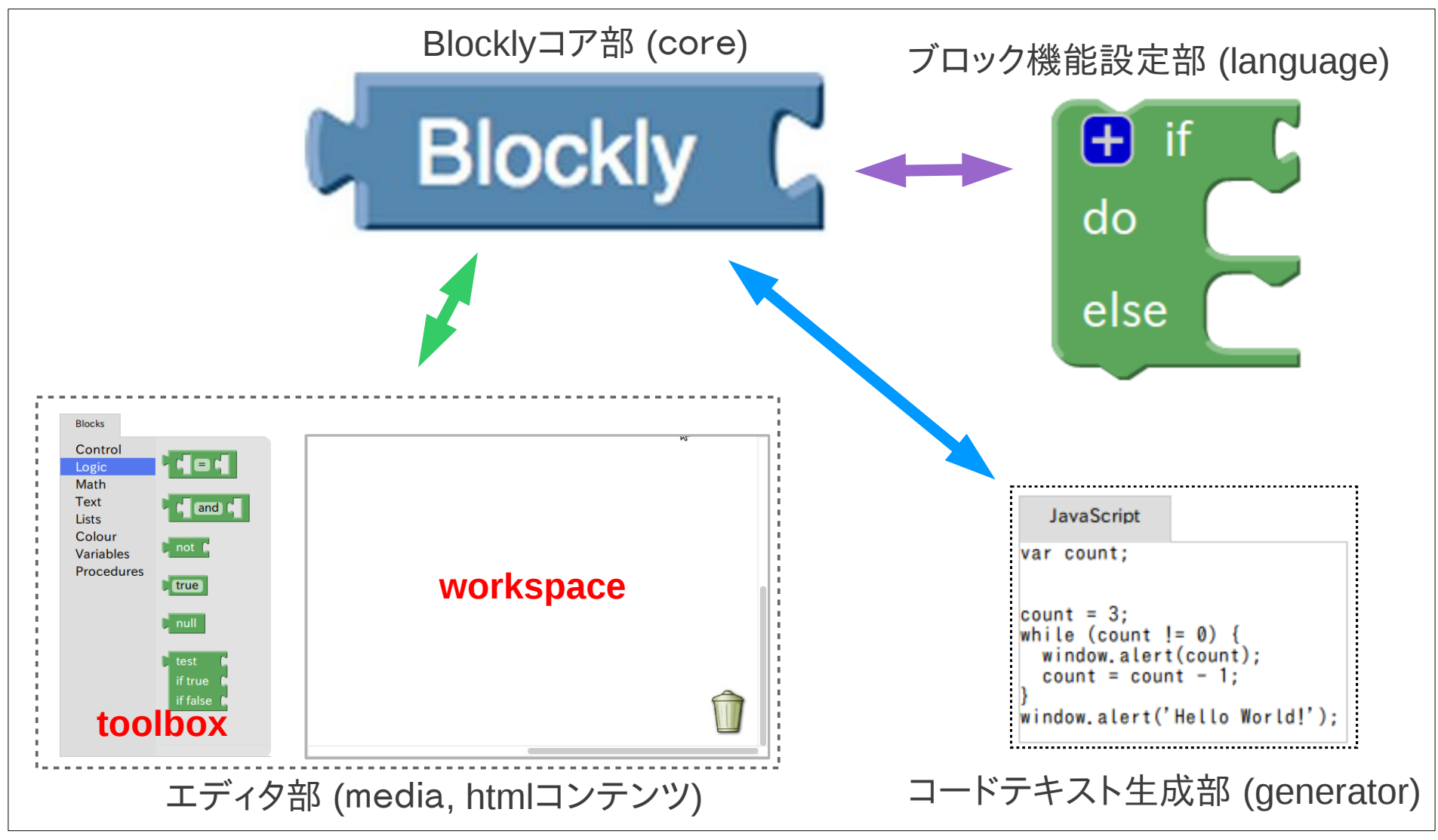

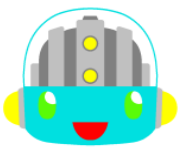

作成サンプルについて

Blockly独自拡張のサンプルは、ソースコードの demos/generatorを元に作成しています。

サンプルのソースコード一式は、

blockly\_custom\_sampleフォルダに収めました。 改造内容が読み易いよう、実行に必要な最少限のファイル のみを配置し、改修部前後にコメントを入れたほか、 実装内容についてのコメントも入れました。

以降の説明では、 サンプルのソース内容と見比べて読み進めて下さい。

作成サンプルについて

・新規作成および改修ファイルのみの一覧

```
⊘/blockly compressed.js
                           …(改) 圧縮の展開のみ行っています。
 /demos/index.html
                            …(改)サンプルへの導線改修のみ

    …(改)エディタ部の設定処理部

     /generator/index.html
                              toolboxで利用するブロック・カテゴリの設定を含む
                            … (新)ドロイド君画像(画面表示用リソース)
            /droid.png
                            … (改) JavaScriptコードテキスト生成の全体処理部
 /generators/javascript.js
                              コード生成の初期化時や終了時の処理を含む
         /javascript/playground.js … (新)playgroundカテゴリの
                              JavaScriptコードテキスト生成部
 /language/common/playground.js … (新)playgroundカテゴリのブロック機能設定部

    …(改)ブロックに表示する文言設定(英語版)

       /en/ messages.is
                        拡張子が org のファイルは、改造前のオリジナル・ファイルです。
```

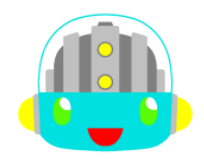

作成サンプルについて

・独自拡張部についての説明

**エディタ部の拡張** toolboxで利用するブロック・カテゴリの追加と、 プログラム実行時の画面(playground 遊戯場)や、 JavaScriptのコードテキストとXMLのテキストを workspace内容(プログラム内容→ブロック構造)と 同期させて表示する画面を追加しています。

ここでは、toolbox内容の設定や、 workspace内容とテキストやHTML(DOM) オブジェクトを同期させる実装を行っています。

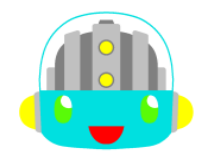

作成サンプルについて

・独自拡張部についての説明

ブロック機能設定とコードテキスト生成の追加 新規追加のカスタム・ブロックとして、 新規追加のカスタム・ブロックとして、プログラム実行時の 画面と表示物を表す playgroundという「ブロック・カテゴリ」 (JSファイル)をlanguageとgeneratorsフォルダに新設して、 下記3つの「ブロック項目」をカテゴリ内に設けることで、 対応する3つのカスタム・ブロックを新規作成しています。

playground … JavaScript実行時の画面を表すブロック playground\_droid … ドロイド君を画面に表示するブロック playground\_wait … 処理を指定時間待機させるブロック

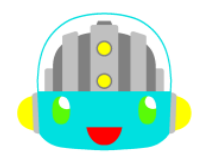

# エディタ部の実装内容

・toolboxで利用するブロックに関する実装

## 新規ブロック・カテゴリ playground の ブロック(各ブロック項目)を利用する場合(part1)

対象ソース・ファイル: <サンプル・フォルダ>/demos/generator/index.html 実装場所: head 部 実装内容: <script type="text/javascript" src="../../blockly compressed.js"></script></script></script> ~ 省略 ~ <script type="text/javascript" src="../../language/en/\_messages.js"></script> ~ 省略 ~ <script type="text/javascript" src="../../language/common/playground.js"></script> ~ 省略 ~ <script type="text/javascript" src="../../generators/javascript.js"></script></script></script> ~ 省略 ~ <script type="text/javascript" src="../../generators/javascript/playground.js"></script> 【参照】Installation: Language Generators ← generators部の実装に関係します https://code.google.com/p/blockly/wiki/LanguageGenerators

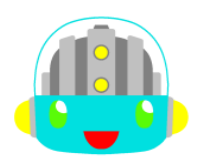

# エディタ部の実装内容

・toolboxで利用するブロックに関する実装

## 新規ブ<mark>ロック・カテゴリ</mark> playground の ブロック(各ブロック項目)を利用する場合(part2)

対象ソース・ファイル: <サンプル・フォルダ>/demos/generator/index.html 実装場所: body部 実装内容: <xml id="toolbox" style="display: none"> ~ 省略 ~ <category name="Playground"> <block type="playground"> <block type="playground"> <block type="playground"> <block type="playground"> <block type="playground\_doroid"></block> <block type="playground\_doroid"></block> <block type="playground\_doroid"></block> <block type="playground\_doroid"></block> <block type="playground\_doroid"></block> <block type="playground\_doroid"></block> </category> ~ 省略 ~ </xml>

https://code.google.com/p/blockly/wiki/Toolbox

エディタ部の実装内容

```
・workspaceのブロック構造とXMLの相互同期
```

## workspaceのブロック構造と、 XMLテキストを相互に同期させる実装(part1)

```
対象ソース・ファイル:
<サンプル・フォルダ>/demos/generator/index.html
```

```
実装場所:
scriptタグ・ブロック内
実装内容: (ブロック構造→XMLテキスト)
function readXml() {
 ~ 省略 ~
 var xmlDom = Blockly.Xml.workspaceToDom(Blockly.mainWorkspace);
 ~ 省略 ~
 xmlText = Blockly.Xml.domToPrettyText(xmlDom); //XML テキストのインデント整形を行います。
 ~ 省略 ~
}
[参照] Introduction (Importing and Exporting Blocks)
 https://code.google.com/p/blockly/wiki/Installation
```

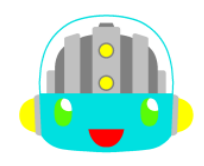

エディタ部の実装内容

・workspaceのブロック構造とXMLの相互同期

## workspaceのブロック構造と、 XMLテキストを相互に同期させる実装(part2)

対象ソース・ファイル: <サンプル・フォルダ>/demos/generator/index.html

```
実装場所:
scriptタグ・ブロック内
実装内容: (XMLテキスト→ブロック構造)
function switchDisplay(selectorId) {
~ 省略 ~
var xmlDom = Blockly.Xml.textToDom(xmlText);
~ 省略 ~
Blockly.mainWorkspace.clear();
Blockly.Xml.domToWorkspace(Blockly.mainWorkspace, xmlDom);
~ 省略 ~
}
```

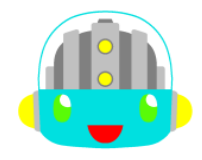

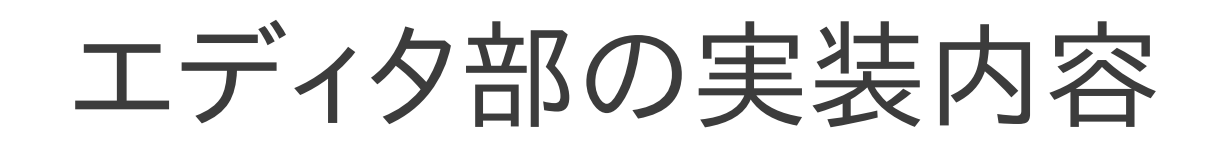

・workspaceからJavaScriptコードテキスト生成

## workspaceのブロック構造から、 JavaScriptのコードテキストを生成する実装

```
対象ソース・ファイル:
<サンプル・フォルダ>/demos/generator/index.html
```

```
実装場所:
scriptタグ・ブロック内
実装内容: (ブロック構造→JavaScriptコードテキスト)
function showCode() {
var code = Blockly.Generator.workspaceToCode('JavaScript');
}
```

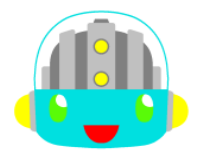

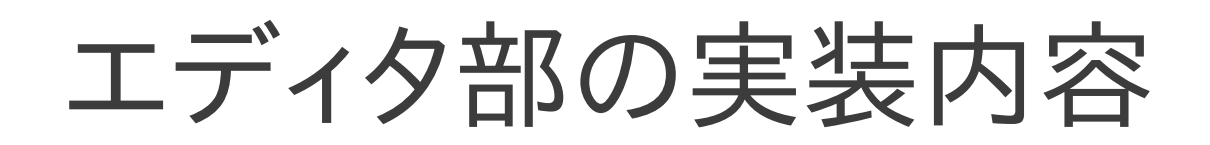

workspace再描画
 workspace内容を再描画させる実装

```
対象ソース・ファイル:
<サンプル・フォルダ>/demos/generator/index.html
```

```
実装場所:
scriptタグ・ブロック内
```

```
実装内容:
```

```
function editBlock() {
   Blockly.mainWorkspace.renderBlocks();
}
```

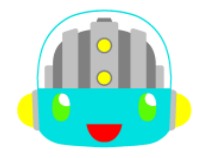

# ブロック機能設定の実装

 ·ブロック playground\_doroid の機能設定 新規ブロック項目 playground\_doroid の ブロック機能(形状含む)設定実装 (part1)

対象ソース・ファイル: <サンプル・フォルダ>/language/common/playground.js

実装内容:

// playground(遊び場)画面の doroido(アイコン表示)ブロック設定
Blockly.Language.playground\_doroid = {
 ~ 省略 ~
 init: function() {
 //ブロック色設定(引数はHSV色)
 this.setColour(100);

【参照】Creating Custom Blocks: Defining Blocks https://code.google.com/p/blockly/wiki/DefiningBlocks part1からpart3までの一連の処理は、上記ドキュメントに関連しています。

【参照】Creating Custom Blocks: Defining a Block: Creating Mutators https://code.google.com/p/blockly/wiki/CreatingMutators ここでは利用していませんが、ブロック形状のユーザ変更も参照して下さい。

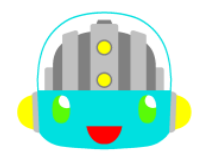

# ブロック機能設定の実装

 ·ブロック playground\_doroid の機能設定 新規ブロック項目 playground\_doroid の ブロック機能(形状含む)設定実装 (part2)

実装内容:

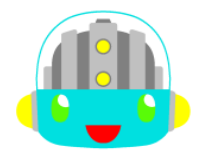

# ブロック機能設定の実装

 ・ブロック playground\_doroid の機能設定 新規ブロック項目 playground\_doroid の ブロック機能(形状含む)設定実装 (part3)

実装内容: //前ブロック受付指定(有効) this.setPreviousStatement(true); //前ブロック受付指定(有効) this.setNextStatement(true); //入力項目のインライン指定(あり) // 【注】入力フィールドと入力ブロックが複数ある場合、 // true 指定により、それらを1行に表示します。 this.setInputsInline(true); //ツールチップ表示指定 // Assign 'this' to a variable for use in the tooltip closure below. var this Block = this: this.setTooltip(function() { return Blockly, LANG PLAYGROUND DOROID TOOLTIP, replace('%1', thisBlock.getTitleValue('VAR')); }); }, ~省略~ };

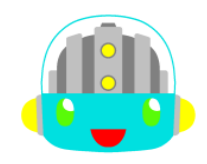

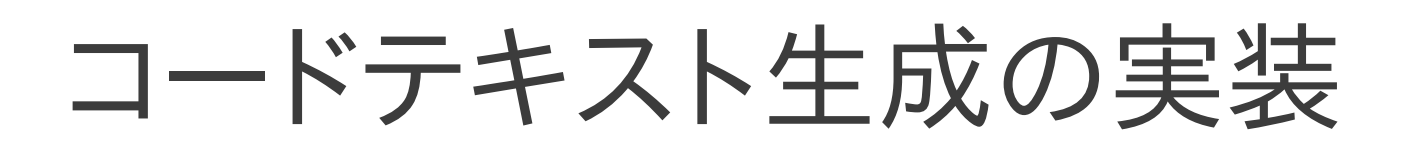

 ·ブロック playground\_doroid のコード生成 新規ブロック項目 playground\_doroid の
 JavaScriptコードテキスト生成実装 (part1)

対象ソース・ファイル: <サンプル・フォルダ>/generators/javascript/playground.js

```
実装内容: (ブロック入力値の取得部)
// playground(遊び場)の doroid(アイコン表示物)設定
Blockly.JavaScript.playground_doroid = function() {
    // ドロイドくんアイコン設定
    var argument0 = Blockly.JavaScript.valueToCode(this, 'POS_X',
        Blockly.JavaScript.ORDER_ASSIGNMENT) || '0';
    var argument1 = Blockly.JavaScript.valueToCode(this, 'POS_Y',
        Blockly.JavaScript.ORDER_ASSIGNMENT) || '0';
        ~省略~
```

【参照】Creating Custom Blocks: Generating Code: Operator Precedence (演算を伴う可能性のある値の優先順位指定) https://code.google.com/p/blockly/wiki/OperatorPrecedence

【参照】Creating Custom Blocks: Generating Code https://code.google.com/p/blockly/wiki/GeneratingCode ここでは利用していませんが、ブロック入力値の取得について上記も参照して下さい。

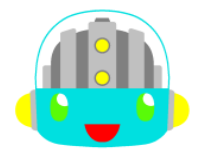

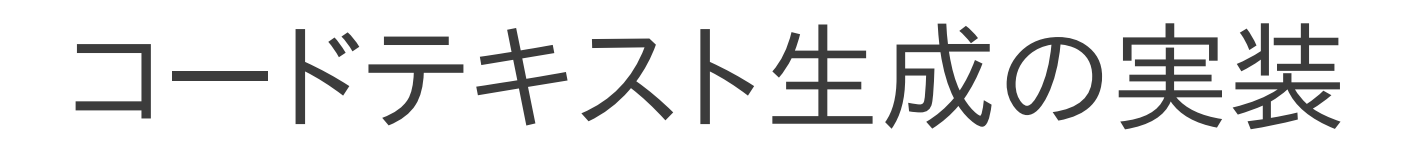

 ブロック playground\_doroid のコード生成 新規ブロック項目 playground\_doroid の JavaScriptコードテキスト生成実装 (part2)

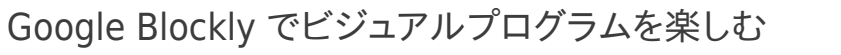

コードテキスト生成の実装

・多重記述抑止が必要なコード生成

Blocilyには、変数の多重宣言抑止機構が、 予め提供済となっています。

ですが独自拡張では、当然自分での対応になります。 このため、プログラム全体の初期処理と終了処理に パッチをあて多重記述を抑止するフラグの初期化と、 実行済時の初期化コード対応処理を組み込みました。 (この手法は、ダーティハックに相当します)

【参照】Creating Custom Blocks: Generating Code: Caching Arguments(変数の多重宣言抑止記述あり) https://code.google.com/p/blockly/wiki/CachingArguments

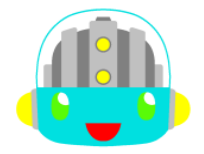

コードテキスト生成の実装

```
・多重記述抑止が必要なコード生成
 実行時のフラグON処理と
 多重記述を抑止するフラグの定義および初期化コードの定義
対象ソース・ファイル:
<サンプル・フォルダ>/generators/javascript/playground.js
実装内容:(実行済フラグ設定と、初期化コード指定)
// playground(游び場)の doroid(アイコン表示物)設定
Blockly.JavaScript.playground doroid = function() {
  ~省略~
  Blockly, JavaScript, playground doroid, isExist = true;
  ~省略~
};
// doroid 定義確認フラグ
Blockly.JavaScript.playground doroid.isExist = null:
// doroid 初期設定コード
Blockly, JavaScript, playground doroid, initCode =
    "var doroidImageVar = new Image(); ¥n" + " doroidImageVar .src = 'doroid.png'; ¥n"
  + "var doroidImageX = 0; ¥n" + "var doroidImageY = 0;";
```

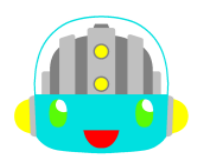

# コードテキスト生成の実装

・多重記述抑止が必要なコード生成 プログラム全体初期化処理での 多重記述抑止フラグの強制初期化対応 対象ソース・ファイル: <サンプル・フォルダ>/generators/javascript.js 実装内容: (実行済フラグの強制初期化) Blockly.JavaScript.init = function() { ~省略~ //2013/03/08 my add line start //playground 利用フラグを強制初期化 Blockly.JavaScript.playground.isExist = false; //doroid doroid 利用フラグを強制初期化 Blockly.JavaScript.playground doroid.isExist = false; //doroid wait 利用フラグを強制初期化 Blockly.JavaScript.playground wait.isExist = false; //2013/03/08 my add line end };

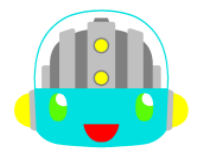

コードテキスト生成の実装

・多重記述抑止が必要なコード生成 プログラム全体終了処理での 多重記述抑止フラグON時の初期化コード強制追加対応 対象ソース・ファイル: <サンプル・フォルダ>/generators/javascript.is 実装内容:(実行済時の初期化コード強制追加) Blockly.JavaScript.finish = function(code) { ~省略~ //2013/03/08 my add line start //playground が利用されていれば、definitions(定義物)に playground の設定を強制追加 if(Blockly.JavaScript.playground.isExist === true){ Blockly.JavaScript.definitions ['playground'] = Blockly.JavaScript.playground.initCode; //playground doroid が利用されていれば、definitions(定義物)に playground doroid の設定を強制追加 if(Blockly, JavaScript, playground doroid, isExist === true) { Blockly.JavaScript.definitions ['playground doroid'] = Blockly.JavaScript.playground doroid.initCode; //2013/03/08 my add line end ~省略~ };

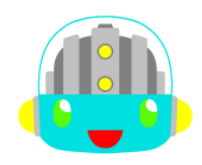

サンプル・エディタの実行

サンプル作成しました カスタム・ビジュアルエディタ実装は、 以上のようになっています。

簡単な拡張ですが、カスタム・ブロック追加や XMLテキストの貼付によるプログラミング済みの ブロック構造の再現もできるようになっています。

プログラム済みのサンプルXMLを張り付けて、 どのような動きをするのか確認してみましょう。

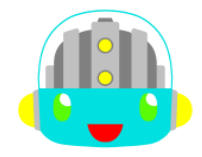

サンプル・エディタの実行

サンプルー式が含まれたフォルダ直下の droid\_hello\_world.xml ファイルを テキストエディタで開いてください。

そして全テキストをコピーして [Read/Write Block XML]をクリック、 XMLテキストエリアにコピーを貼付てから、 [Run JavaScript]をクリックしてみて下さい…

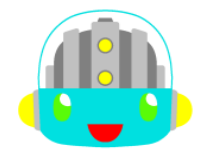

サンプル・エディタの実行

### …いかがでしたか?

## サンプル内容は、つまらないものですが、 独自拡張ブロックも下手なりに作れたのです。

「Blocklyの独自拡張は、手の届かないものではない」 と思ってくださいましたら幸です。

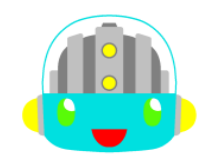

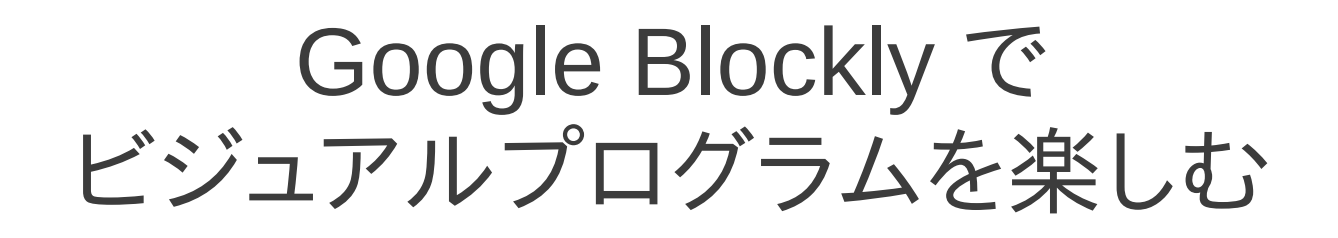

## ご清聴、ありがとうございました。

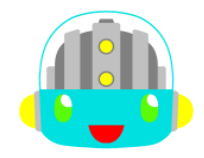